## Hiding Canceled and Rescheduled Appointments from the Schedule

07/08/2024 7:52 pm EDT

DrChrono has a setting that allows you to hide appointments with a canceled or rescheduled status.

An appointment's status can be set in the appointment window.

| Schedule App                                                                             | ointment     |                                                                                      |                 |                 |                 |        |              |                  |             |           | ж |
|------------------------------------------------------------------------------------------|--------------|--------------------------------------------------------------------------------------|-----------------|-----------------|-----------------|--------|--------------|------------------|-------------|-----------|---|
| Appointment                                                                              | Billing      | Eligibility                                                                          | Vitals          | Growthchart     | s Flags         | Log    | Comm.        | Revisions        | Custom Data | MU Helper |   |
| Ту                                                                                       | pe 💿 Appoir  | ntment OVi                                                                           | deo Visit       | Walk-in         | Transition of C | are    | Referra      | 1                |             |           |   |
| Missing Patient                                                                          | Address P    | atient Statemer                                                                      | t Balance: \$15 | 0.00 Generate S | atement Ba      | lance: | \$150.00     | 2 past appointm  | nents       |           |   |
| Provider                                                                                 | Jane Smit    | h                                                                                    | ~               |                 | Supervisi       | ng     | - If differe | nt to provider - | ~           |           |   |
| Patient                                                                                  | Lucy Samp    | le - 09/02/1993                                                                      | + +             | e 🖉             | Offi            | ce:    | Office 1     |                  |             | 1         |   |
| Reason:                                                                                  |              |                                                                                      |                 |                 | Prof            | ile:   |              |                  | ~           |           |   |
|                                                                                          |              |                                                                                      |                 | 1               | Eligibi         | lity   |              |                  | ~           |           |   |
|                                                                                          |              |                                                                                      |                 |                 | Prof            | ile:   |              |                  |             |           |   |
| Scheduled:                                                                               | 02/10/2023   | Time 08:                                                                             | 20AM 🗘          |                 | Exa             | im:    | Exam 1       |                  | ~           |           |   |
| Duration:                                                                                | 30 mir       | nutes 🗌 Allow                                                                        | overlapping     |                 | Col             | or:    |              |                  |             |           |   |
| Notes:                                                                                   |              |                                                                                      |                 |                 | Stat            | us:    | /            |                  | •           |           |   |
|                                                                                          |              |                                                                                      |                 |                 |                 |        | Arrived      |                  |             |           |   |
| Consent                                                                                  | × HIPAA D    | ata Use Agreem                                                                       | ent (default)   |                 |                 |        | Checked      | l In             |             |           |   |
| Forms:                                                                                   | × Telehealt  | h Consent (defa                                                                      | ult)            |                 |                 |        | Checked      | I In Online      |             |           |   |
|                                                                                          | × No Shov    | v Policv (default)                                                                   | ]               |                 |                 |        | In Sessio    | on               |             |           |   |
|                                                                                          |              |                                                                                      | J               |                 |                 |        | Complet      | e                |             |           |   |
|                                                                                          |              |                                                                                      |                 |                 |                 |        | Confirme     | ed               |             |           |   |
| Recurring Appointment A scheduled appointment cannot be converted to a recurring series. |              |                                                                                      |                 |                 |                 |        |              | firmed           |             |           |   |
| Arrange a Foll                                                                           | ow-up Remin  | Patient Statement Balance: \$150.00 Generate Statement<br>mith Supple - 09/02/1993 + |                 |                 |                 |        | Resched      | uled             |             |           |   |
|                                                                                          | on influero. |                                                                                      |                 |                 |                 |        | Cancelle     | d                |             |           |   |
|                                                                                          |              |                                                                                      |                 | Delete Save     | & Close Sav     | e      | No Show      |                  |             |           |   |
|                                                                                          |              |                                                                                      |                 |                 |                 |        | Спескео      | out              |             |           |   |

By default, canceled and rescheduled appointments will remain on the calendar, but they will appear faded out with an "X" or "R" in the top left corner.

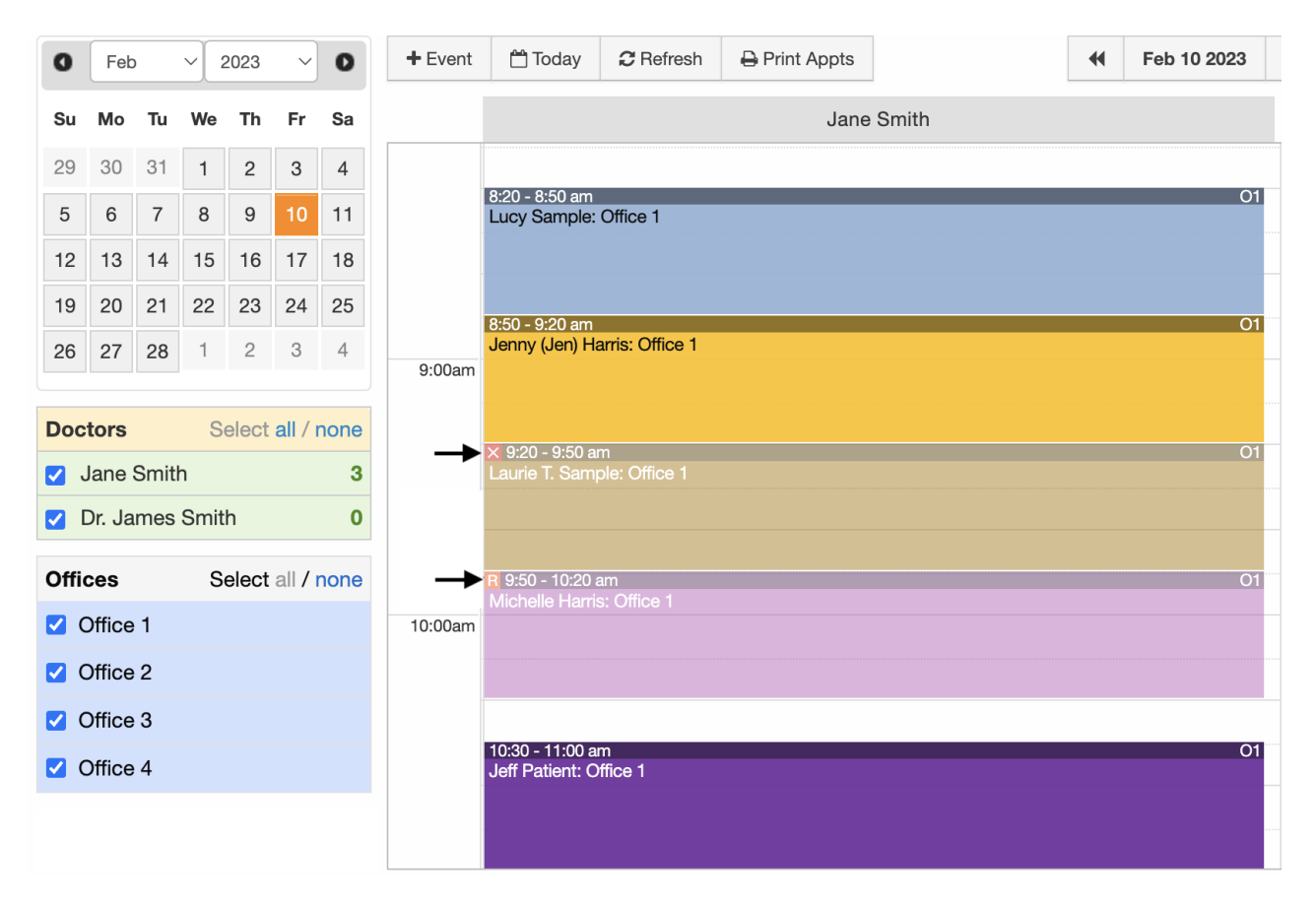

If you would like to hide canceled and/or rescheduled appointments from your calendar, you can do so under **Account > Provider Settings**.

- Select the General tab and go to Calendar Settings.
- Check the box next to Hide canceled appointments and/or Hide rescheduled appointments.
- Scroll down and click Update Entire Profile to save your settings.
- Repeat the process for other providers in your practice.

| Account Settings |                 |               |        |                                                                                     |                                                                      |                |                                                 |                    |                |                  |  |  |  |  |
|------------------|-----------------|---------------|--------|-------------------------------------------------------------------------------------|----------------------------------------------------------------------|----------------|-------------------------------------------------|--------------------|----------------|------------------|--|--|--|--|
| Profile          | General         | Email         | Medic  | al Billing                                                                          | eRx Info                                                             | Services       | Usage                                           | Sample Data        | Security       | Patient Payments |  |  |  |  |
| Calen            | dar Setting     | gs            |        |                                                                                     |                                                                      |                |                                                 |                    |                |                  |  |  |  |  |
| I                | Jse new dashbo  | ard homes     | creen  |                                                                                     | k to go straight                                                     | to the calenda | r after logging                                 | g in               |                |                  |  |  |  |  |
|                  | Show user sa    | tisfaction s  | urvey  | Uncheck to opt out of user satisfaction surveys.                                    |                                                                      |                |                                                 |                    |                |                  |  |  |  |  |
|                  |                 | Default       | Office | Office 2                                                                            |                                                                      | ~              | Default Office on Calendar                      |                    |                |                  |  |  |  |  |
|                  | C               | Duration of   | Exam   | 30                                                                                  |                                                                      |                | Default duration of an exam in minutes          |                    |                |                  |  |  |  |  |
|                  | Durat           | tion of Follo | w-up   | 15                                                                                  |                                                                      |                | Default duration of a follow-up exam in minutes |                    |                |                  |  |  |  |  |
|                  | Examroom Cale   | endar Increr  | nents  | 10                                                                                  |                                                                      | ~              | Adjust minute increments on calendar            |                    |                |                  |  |  |  |  |
| Date             | range on Appoi  | ntment Ten    | plate  | If true date range can be set for Appointment Template (starting from - ending by). |                                                                      |                |                                                 |                    |                |                  |  |  |  |  |
| Арро             | ntment Templat  | es in more    | views  | Show appointment templates in Daily View, Doctor View and Weekly View               |                                                                      |                |                                                 |                    |                |                  |  |  |  |  |
|                  | Allow Exam      | n Room Ove    | erlaps | Allow appointments to overlap within an exam room                                   |                                                                      |                |                                                 |                    |                |                  |  |  |  |  |
|                  | Global C        | verlap Che    | cking  | Disallow overlapping appointments in any office or exam room                        |                                                                      |                |                                                 |                    |                |                  |  |  |  |  |
|                  | Appointme       | ent Default   | Color  |                                                                                     |                                                                      |                |                                                 |                    |                |                  |  |  |  |  |
|                  |                 | Phonetic I    | Name   |                                                                                     |                                                                      |                | Used by auto                                    | mated phone system | n to pronounce | e doctor's name  |  |  |  |  |
|                  | Hide cancelle   | ed appointr   | nents  | 🗸 Don't sh                                                                          | On't show cancelled appointments on appointment calendar (web only). |                |                                                 |                    |                |                  |  |  |  |  |
|                  | Hide reschedule | ed appointr   | nents  | Don't show rescheduled appointments on appointment calendar (web only).             |                                                                      |                |                                                 |                    |                |                  |  |  |  |  |

Once the setting is saved, when an appointment's status is changed to canceled or rescheduled it will be removed from the calendar making it easier to schedule new appointments in their place.

The Canceled and Rescheduled appointments can be viewed in the Appointments Dashboard, in the patient's chart, and in the audit log. They are also available for reports.

| 0       | Fet    | >    | ~    | 2023  | ~       | 0    | + Event | 🗂 Today                           | 2 Refresh       | Print Appts |   |   | Feb 10 2023 | *        |   | Daily | Exam Rooms | Doctor | Weekly | Monthly |
|---------|--------|------|------|-------|---------|------|---------|-----------------------------------|-----------------|-------------|---|---|-------------|----------|---|-------|------------|--------|--------|---------|
| Su      | Мо     | Tu   | We   | Th    | Fr      | Sa   |         |                                   |                 |             |   |   | F           | Fri 2/10 |   |       |            |        |        |         |
| 29      | 30     | 31   | 1    | 2     | 3       | 4    |         | 8:20 - 8:50 am                    | Office 1        | _           | _ | _ | _           | _        | _ | _     | _          | _      | _      | JS      |
| 5       | 6      | 7    | 8    | 9     | 10      | 11   |         | Lucy Gampio.                      | Olice I         |             |   |   |             |          |   |       |            |        |        |         |
| 12      | 13     | 14   | 15   | 16    | 17      | 18   |         |                                   |                 |             |   |   |             |          |   |       |            |        |        |         |
| 19      | 20     | 21   | 22   | 23    | 24      | 25   |         | 8:50 - 9:20 am<br>Jenny (Jen) H   | arris: Office 1 |             |   |   |             |          |   |       |            |        |        | JS      |
| 26      | 27     | 28   | 1    | 2     | 3       | 4    | 9:00am  |                                   |                 |             |   |   |             |          |   |       |            |        |        |         |
|         |        |      |      |       |         |      |         |                                   |                 |             |   |   |             |          |   |       |            |        |        |         |
| Doc     | tors   |      | S    | elect | all / I | none |         | 9:20 - 9:50 am<br>Laurie T. Sam   | ple: Office 1   |             |   |   |             | _        |   |       |            |        |        | JS      |
|         | Jane   | Smit | h    |       |         | 0    |         |                                   |                 |             |   |   |             |          |   |       |            |        |        |         |
|         | Dr. Ja | imes | Smit | :h    |         | 5    |         |                                   |                 |             |   |   |             |          |   |       |            |        |        |         |
| Offi    | ces    |      | S    | elect | all /   | none |         | 9:50 - 10:20 an<br>Michelle Harri | s: Office 1     |             |   |   |             |          |   |       |            |        |        | JS      |
| <b></b> | Office | 1    |      |       |         |      | 10:00am |                                   |                 |             |   |   |             |          |   |       |            |        |        |         |
|         | Office | 2    |      |       |         |      |         |                                   |                 |             |   |   | N           |          |   |       |            |        |        |         |
|         | Office | 3    |      |       |         |      |         | 10:30 - 11:00 a                   | m               |             |   |   | N.          |          |   |       |            |        |        | JS      |
|         | Office | 4    |      |       |         |      |         | Jeff Patient: C                   | ffice 1         |             |   |   |             |          |   |       |            |        |        |         |
|         |        |      |      |       |         |      |         |                                   |                 |             |   |   |             |          |   |       |            |        |        |         |
|         |        |      |      |       |         |      | 11:00am |                                   |                 |             |   |   |             |          |   |       |            |        |        |         |